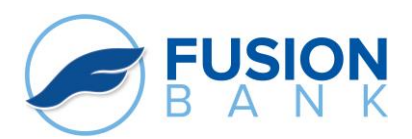

# FUSION eBANKING MADE EASY

### **Online Banking:**

Online Banking allows you to check account balances, transfer funds, view account history, etc. It is also the portal for Bill Pay, eStatements, and Mobile Banking.

#### To sign up:

- From our homepage: fusion.bank, click the gray "Register" button under the title bar.
- 2. Complete the Registration form, making a note of the Desired Login Name you have chosen, and submit.
- 3. The following business day, from www.fusion.bank, click on the blue **"Online Banking Login"** button.
- 4. Enter your USER ID and Click, "I'm a New User"
- 5. Follow the prompts You will be sent a Secure Access Code upon the first login to register your computer.

## **Online Bill Pay:**

Pay your bills online and save time and money. Now that's a real plus! Follow the steps below to get started:

- 1. Login to Online Banking.
- 2. Click on Enroll for Bill Pay; Click Continue to Bill Pay.
- 3. Under create an account, pick a challenge phrase and response, click Accept and Submit.
- 4. You will get a Welcome message, click continue.
- 5. You are now enrolled and ready to add payees.

#### eStatements:

Access your account statements quickly and securely in one central location. Your Fusion account will automatically be enrolled in eStatements. Follow the steps below to view or print your statements:

- 1. Login to your Online Banking account.
- 2. From the "Transactions" menu, click on eStatements and accept the Terms and Conditions.
- 3. You will now be able to view up to 13 months of statements.
- If you prefer to receive paper statements, please let us know and we will have them mailed to you. Service charges may apply.

### Mobile Banking:

View balances, transfer funds, and pay bills all through your smartphone or tablet device.

- 1. Search **"Fusion Bank"** or **"fusion ebanking"** in your App store and download.
- 2. Enter your current Online Banking USER ID and Password in the app.
- In the app, you will have the option of setting up a 4-digit code or facial recognition to facilitate logins from your device.

# Mobile Deposit:

Make check deposits with your device from anywhere. Note: Endorse Check, date it, and write Fusion Deposit on the back.

- 1. Login to your Fusion Mobile Banking app.
- 2. Under the "Services" tab, click "Mobile Deposit Enrollment" and follow prompts.
- 3. Log off and back on.
- 4. Under "Transactions" tab, click "Deposit Check."
- 5. Select the account to receive the deposit.
- 6. Enter the amount of the check.
- 7. Tap on the box with a camera Front of Check and follow the instructions
- 8. Take photo of back of check.
- 9. Tap on "Submit Deposit."

## Mobile Pay:

Pay with your device using your Fusion Debit card in your Mobile Wallet (Apple Pay, Google Wallet).

- 1. Open the Mobile Wallet app.
- 2. Follow prompts for adding your card.

3. Once established, use device Settings to designate the Fusion Debit Card as the default payment card.
4. Paying with Angle Pays

4. Paying with Apple Pay:

1. Double-click on right side button

- 2. Hold device near reader
- 5. Paying with Google Wallet:
  - 1. Launch Google Wallet app
  - 2. Hold device near reader

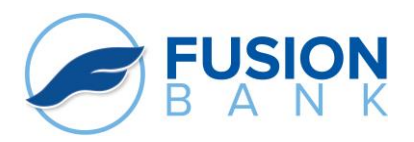

# FUSION eBANKING MADE EASY

# **Text Banking:**

You can check your account balance, transfer funds, and see transaction history and you don't even need to sign in.

- 1. Login to Online Banking.
- 2. From the Services Menu on the left-hand side, click on Text Enrollment.
- 3. Turn on Text Banking.
- 4. Enter your Mobile Phone Number under SMS Text Number.
- 5. Place a  $\sqrt{}$  in front of the "Agree to Terms."
- 6. Click Save.
- 7. You will get a message that says, Enrollment Successful.
- 8. Click on Visit Preferences.
- 9. Nickname your accounts.
- 10. Enter the sequence you would like your account numbers to be received (1, 2, 3...).
- 11. Check the "Enabled" box for each account you wish to enable.
- 12. Click Submit.
- 13. Get your phone and start texting to 226563

#### **Commands:**

- BAL receive your balance
- HIST returns a short history of your account
- XFER transfer from the first account listed to the second account listed
- LIST send a list of available commands
- STOP opts the user out of Text Banking

## **Express Phone Banking:**

Enjoy the convenience of 24-hour touch-tone banking where most of your questions can be answered instantly any time, any day of the year. Contact a Universal Banker to get enrolled.

To access upon enrollment:

- 1. Call 800-411-3641
- 2. Enter your User ID (last 6 digits of your SS#)
- 3. Enter your Secure Access Code 12345 (you will be asked to change this on your first login).